1. Log in to Sales.

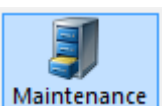

2. If making an exchange, click on **Maintenance** and search for the **Order Number** you need to exchange. Otherwise go to step 3.

Phone: E-mail: Zip: Order #  $\checkmark$ Last orders for Agile Admin - Regic 🗸  $\checkmark$ Last Name agile 1 Last orders you sold or maintained  $\checkmark$ Exact Match Barcode  $\checkmark$  $\checkmark$  $\rho$  $\checkmark$  $\rho$ Customer # Membership (AII)  $\checkmark$ Document # Member # Credit Card Gift Card P List orders for an event Name Order # Order Date State Changed Ora Buver Type Citv User Agile, Joe 116701 10/8/2015 8·50 AM AgileTheatre AMS - BoxOffice Hermitage τN 10/8/2015 8:50 AM sa HERMITAGE 116687 10/7/2015 9:50 AM Agile Theatre AMS - BoxOffice ΤN 10/7/2015 9:52 AM Agile, Jill sa Agile, DeeDee 10/7/2015 9:43 AM AMS - BoxOffice ANTIOCH 10/7/2015 9:43 AM 116685 Agile Theatre ΤN sa Agile, Peter 116684 10/7/2015 9:34 AM AgileTheatre AMS - BoxOffice HERMITAGE ΤN 10/7/2015 9:36 AM sa 9/29/2015 1:47 PM HERMITAGE 9/29/2015 1:47 PM Agile, Dotty 106663 AgileTheatre AMS - BoxOffice ΤN sa Agile, Joe 106644 9/24/2015 1:53 PM AgileTheatre AMS - BoxOffice Hermitage ΤN 9/24/2015 1:54 PM sa Agile, Joe Agile, Joe 106635 9/17/2015 3:07 PM AgileTheatre Web - Advanced Hermitage TN 9/17/2015 3:10 PM agileweb 106634 9/16/2015 2:41 PM AgileTheatre Web - Member ΤN 9/16/2015 2:42 PM Hermitage agileweb AgileTheatre Web - Advanced 106628 9/11/2015 3:07 PM ΤN 9/11/2015 3:24 PM Agile, Joe Hermitage sa Agile, Joe 106629 9/11/2015 3·12 PM AgileTheatre Web - Advanced Hermitage TN 9/11/2015 3·12 PM agileweb Agile, Joe 106617 9/9/2015 2:11 PM AgileTheatre Web - Advanced Hermitage TN 9/9/2015 2:41 PM sa 106586 8/10/2015 4:25 PM AgileTheatre ΤN 8/10/2015 4:27 PM Agile, Joe Web - Advanced Hermitage agileweb Agile, Joe 106582 8/10/2015 2:37 PM AgileTheatre Web - Advanced Hermitage ΤN 8/10/2015 2:38 PM agileweb 106581 8/10/2015 12:56 PM TN 8/10/2015 12:58 PM Agile, Joe AgileTheatre Web - Advanced Hermitage sa Agile, Peter 106574 8/1/2015 12:23 PM AgileTheatre AMS - BoxOffice HERMITAGE ΤN 8/1/2015 12:25 PM sa Agile, Peter 106573 8/1/2015 12:18 PM AgileTheatre AMS - BoxOffice HERMITAGE TN 8/1/2015 12:20 PM sa Agile, Joe 96597 7/23/2015 11:18 AM AgileTheatre Web - Advanced Hermitage TN 7/23/2015 1:49 PM sa HERMITAGE Agile, DeeDee 96606 7/23/2015 1:26 PM AgileTheatre AMS - BoxOffice ΤN 7/23/2015 1:41 PM sa Agile, Joe 96596 7/23/2015 9:31 AM AgileTheatre AMS - BoxOffice ΤN 7/23/2015 9:32 AM Hermitage sa

3. Click on the **Event** tab and the correct heading below.

| E | vent Gift Card Membership Season                                                                                                    |  |
|---|----------------------------------------------------------------------------------------------------|--|
|   |                                                                                                    |  |
|   | 2015 Agile Film Festival (15AFF)<br>AG Shorts (AGSH)<br>Agile Theatre (ADT)<br>AT Concessions (ATC)<br>AT Fund Development (ATD)<br>AT Gift Card (ATGC)<br>AT Membership (ATM)<br>AT Merchandise (ATME)<br>Features (FEAT)<br>Films (FF)<br>Music (AHM)<br>Packs (14SIX)<br>Passes (fpass)<br>Productions (AHP)<br>Shorts (FFS) |  |
|   |                                                                                                    |  |

4. In the **Start Date**, back date it so it catches the event.

| Customer #: 23541     Membership: 40626 - Film Buff Billing Address |       |     |      |       |        |      |     |  |  |  |
|---------------------------------------------------------------------|-------|-----|------|-------|--------|------|-----|--|--|--|
| Joe Agile<br>4124 Central PK                                        |       |     |      |       |        |      |     |  |  |  |
| Hermitage, TN 3/0/6                                                 |       |     |      |       |        |      |     |  |  |  |
| Start Date Mon, Sep 21 2015 🗐 🔻 Inventory Open                      |       |     |      |       |        |      |     |  |  |  |
| Name                                                                | 4     |     | Sept |       |        |      |     |  |  |  |
| One about (                                                         | Sun   | Mon | Tue  | Wed   | Thu    | Fri  | Sat |  |  |  |
| Cat Movie, 1                                                        | 30    | 31  | 1    | 2     | 3      | 4    | 5   |  |  |  |
| One about 0                                                         | 6     | 7   | 8    | 9     | 10     | 11   | 12  |  |  |  |
| Cat Movie                                                           | 13    | 14  | 15   | 16    | 17     | 18   | 19  |  |  |  |
| One about (                                                         | 20    | 21  | 22   | 23    | 24     | 25   | 26  |  |  |  |
| Cat Maxia 1                                                         | 27    | 28  | 29   | 30    | 1      | 2    | 3   |  |  |  |
| Cat Movie,                                                          | 4     | 5   | 6    | 7     | 8      | 9    | 10  |  |  |  |
|                                                                     |       |     | I    | oday: | 10/13/ | 2015 |     |  |  |  |
| Great Event                                                         | , the |     |      |       |        |      |     |  |  |  |

5. Click on the event and at the bottom of the screen, click Allow Sale.

| Start Date Mon, Sep 21 2015                       | pen     |        | ~ 🗆 A  | I Tiers Restricted Prices | -   |          |             |         |                   |     |         |              |              |
|---------------------------------------------------|---------|--------|--------|---------------------------|-----|----------|-------------|---------|-------------------|-----|---------|--------------|--------------|
| Name                                              |         |        | Day D  | )ate                      |     | Duration | Venue       |         |                   | (   | Org     | Sale Status  | ^            |
| One about Comedy, That                            |         |        | Mon S  | Gep 21, 2015 12:00 PM     |     | 3h Om    | Best Theat  | er      |                   |     | 15AFF   | Not Sellable |              |
| Cat Movie, The                                    |         |        | Mon S  | Gep 21, 2015 1:00 PM      |     | 2h 10m   | Agile Theat | re (S1) |                   |     | 15AFF   | Not Sellable |              |
| One about Comedy, That                            |         |        | Tue S  | Gep 22, 2015 12:00 PM     |     | 3h Om    | Best Theat  | er      |                   |     | 15AFF   | Not Sellable |              |
| Cat Movie, The                                    |         |        | Tue S  | ep 22, 2015 1:00 PM       |     | 2h 10m   | Agile Theat | re (S1) |                   |     | 15AFF   | Not Sellable |              |
| One about Comedy, That                            |         |        | Wed S  | Gep 23, 2015 12:00 PM     |     | 3h Om    | Best Theat  | er      |                   |     | 15AFF   | Not Sellable |              |
| Cat Movie, The                                    |         |        | Wed S  | Gep 23, 2015 1:00 PM      |     | 2h 10m   | Agile Theat | re (S1) |                   |     | 15AFF   | Not Sellable |              |
| Cat Movie, The                                    |         |        | Thu S  | Sep 24, 2015 1:00 PM      |     | 2h 10m   | Agile Theat | re (S1) |                   |     | 15AFF   | Not Sellable |              |
| Great Event, The                                  |         |        | Thu S  | Sep 24, 2015 7:00 PM      |     | 2h 0m    | Agile Theat | re (S1) |                   |     | 15AFF   | Not Sellable | $\checkmark$ |
| Previous Next Results Per Page                    | 20      | -      |        |                           |     |          |             |         |                   |     |         |              |              |
| A Membership Benefit Summary For Event            |         |        |        |                           |     |          |             |         |                   |     |         |              |              |
| 1 General Admission Friend Comp ticket remaining. |         |        |        |                           |     |          |             |         |                   |     |         |              |              |
| Tier - Sales Line Type                            | Price   | Fee    | Servic | e Fee Subtotal Available  |     |          |             |         |                   |     |         |              |              |
| General Admission - General Admission             |         |        |        | :                         | 373 |          |             |         |                   |     |         |              |              |
| 📫 🚍 0 Ticket                                      | \$10.00 | \$0.00 | \$0.00 | \$10.00                   |     |          |             |         |                   |     |         |              |              |
| 💠 💳 0 Friend Comp                                 | \$0.00  | \$0.00 | \$0.00 | \$0.00                    |     |          |             |         |                   |     |         |              |              |
| 🖶 💳 0 Voucher Redemption                          | \$0.00  | \$0.00 | \$0.00 | \$0.00                    |     |          |             |         |                   |     |         |              |              |
| Stand By / Rush - General Admission               |         |        |        | (                         | )   |          |             |         |                   |     |         |              |              |
| 🖶 💳 0 Ticket                                      | \$10.00 | \$0.00 | \$0.00 | \$10.00                   |     |          |             | _ 1     |                   |     |         |              |              |
|                                                   |         |        |        |                           |     |          |             |         | Color Damage Colo | LLA | Den er  | . n          |              |
|                                                   |         |        |        |                           |     |          |             | Allow   | Express Sale      | Add | Proceed | Pay >>       | 2            |

6. Complete the sale as normal. See <u>Exchanging Tickets</u> or <u>Selling Tickets in AMS</u> for more information.